Bulletin M2080001

# Delay Start-up – MEGAsys Software Technical Notes TN-207092401

**V.1.0** 

2008/02/26 Evertech Electronics Ltd.

若使用有需要把 MEGAsys 系統設定為"自動"起動模式,可依照以下方式進行設定。

- 1. 在 MEGAsys 檔案夾中, 預先把 MEGAsys.exe 圖標, 複製一個名為 '捷徑- MEGAsys.exe'。
- 2. Start (開始) → explore (檔案總管) → 「開始」功能表 > 程式集 > 啓動。把'捷徑 MEGAsys.exe'圖標拉入視窗中的右邊空白位置中。

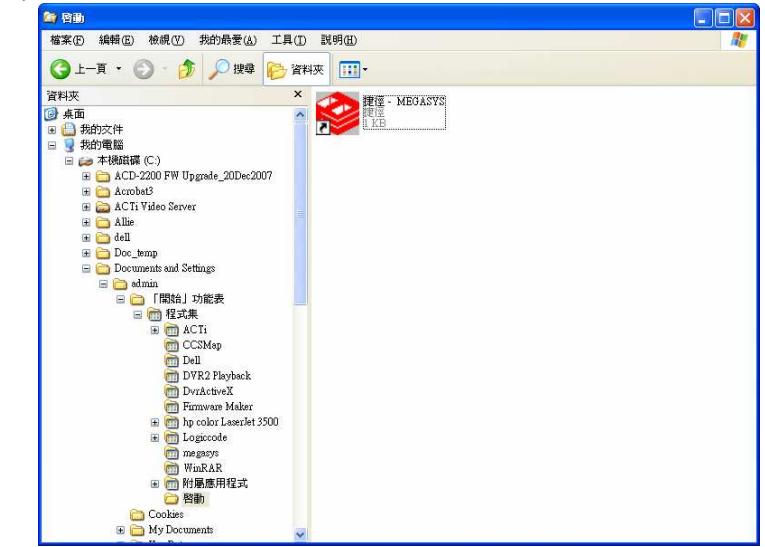

3. 完成後,重新啓動。

但是, 當重新啓動後, 便會發現這方式有一個壞處 → 有機會出現 "Security Key not found." 情況, 如下:

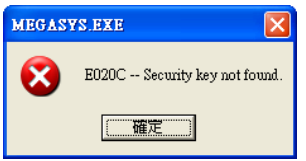

原因: Security key 的 Driver 和 MEGAsys 的應用程式的運行時間不一, Driver 起動時間比應用程式 的起動時間遲, 才會出現以上的問題。 這問題是可以解決的, 請留意隨後的方法。

#### □ 使用 Startdelay 軟體

- I. 刪除自動啓動的"捷徑 MEGAsys.exe" 圖標
- Start (開始) → explore (檔案總管) → 「開始」功能表 > 程式集 > 啓動。把 '捷徑 MEGAsys.exe' 圖標從視窗中刪除, 如下圖。

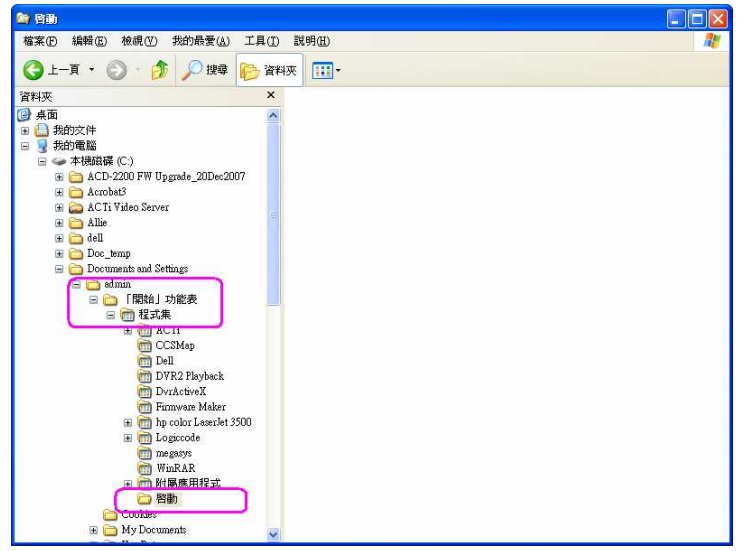

- II. 安裝 "Startdelay" 軟體
  - "Startdelay" 軟體 Startdelay-v2.3b130.exe
- 1. 執行 "Startdelay" 軟體, 雙擊 'Startdelay-V2.3b130' 執行檔。
- 2. 出現 'Startup Delayer 2.3 (build 130) Setup License Agreement' 視窗。點按 I Agree 鍵繼續 安裝。

startdelay\_v2.3b130

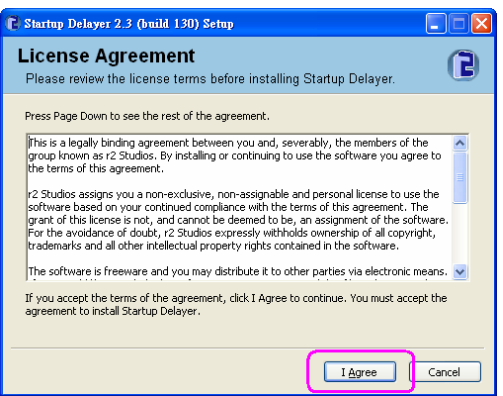

3. 出現 'Choose Install Location' 視窗。這是預設安裝路徑, 如沒有特別要求安裝路徑的位置, 請 點按 Next 鍵, 繼續之後的步驟。

| 0                   |
|---------------------|
| erent folder, click |
|                     |
| Browse              |
|                     |
|                     |

- ◆ 如需要變更安裝路徑的位置, 請點按 Browse 鍵, 選擇路徑位置。
- 4. 在 'Choose Start Menu Folder' 視窗中, 點按 Install 鍵繼續安裝。

| 🕻 Startup Delayer 2.3 (build 130) Setup                                                                                                    |                |
|----------------------------------------------------------------------------------------------------|----------------|
| Choose Start Menu Folder<br>Choose a Start Menu folder for the Startup Delayer shortcuts.                                                                             | 6              |
| Select the Start Menu folder in which you would like to create the program's<br>can also enter a name to create a new folder.                                         | shortcuts. You |
| 2 Studios Startup Delayer<br>ACTI<br>Adobe<br>Adobe Arobat<br>Apache HTTP Server 2.0.54<br>Autodesk<br>Broadcom<br>CCSMap<br>Creative<br>Dell QualSet<br>Dell QualSet |                |
| Do not create shortcuts                                                                                                    |                |
| < <u>B</u> ack Instal                                                                                                    | Cancel         |

5. 開始進行安裝步驟, 直至出現 'Completing the Startup Delayer Setup Wizard' 視窗, 點按 Finish 鍵, 便完成安裝。

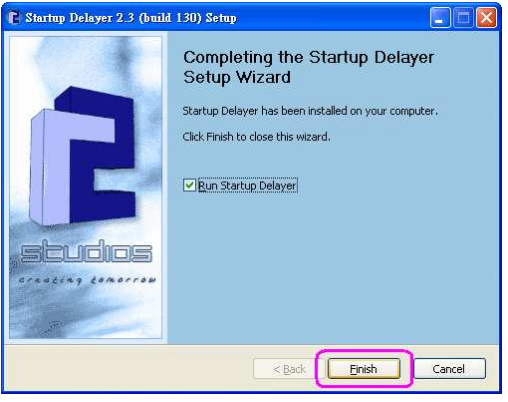

6. 啓動 "Startdelay" 軟體, 如下圖。

| Startup Delayer - Deactivated |                           |              |           |
|-------------------------------|---------------------------|--------------|-----------|
| File Actions Language Help    |                           |              |           |
|                               | <b>D</b>                  |              | Safe Mode |
| Filter: All Users + admin     |                           | T T          | Y         |
| Program                       | <ul> <li>Delay</li> </ul> | Path         | ^         |
| MIG8.1                        | anna saonanan             | C.WINDO      |           |
| PHIME2002ASync                |                           | C:WVINDO     |           |
| PHIME2002A                    |                           | C:WVINDO     |           |
| ☑ ☐ igfxtray                  |                           | C:WVINDO     |           |
| ☑ ☐ igfxhkcmd                 | 3                         | C:WVINDO     |           |
| ☑                             | -                         | C:WVINDO     |           |
| SunJavaUpdateSched            | 14                        | C:\Program   |           |
| SynTPEnh SynTPEnh             | 10                        | C:\Program   |           |
| ☑ ☐ IntelZeroConfig           |                           | C:\Program   |           |
| ☑ IntelWireless               |                           | C:\Program   | -         |
| ☑X SigmatelSysTrayApp         |                           | stsystra.exe |           |
| DMXLauncher                   |                           | C:\Program   |           |
| Dell QuickSet                 | 34 - C                    | C:VProgram   |           |
| CTSVoIFE.exe                  |                           | C:VProgram   |           |
| <b>⊠</b> ©DLA                 |                           | C:WVINDO     |           |
| SUSPM Startup                 | 1                         | C:VPROGR     |           |
| CO CLICC - La Jula            |                           | C:VProgram   | *         |

- III. 設定 Delay Start-up 資料
- 1. 加入程式
  - 點按"Add a program" 📕 圖標。 i.
  - ii. 出現一個 'Browse' 視窗, 給用戶搜尋需要加入程式的位置。選擇後, 按下 開啓 鍵。 MEGAsys 程式的路徑如下: C:\megasys\MEGASYS.exe

200

rowse for Program 查询(): 🗀 megasys 🕙 🧿 🧊 📴 🔜 □ 080204 REP □ 080205 REP □ 080215 REP □ 080215 REP 💙 FolderBackup SYS 080221.REP -

| 我的電腦 | CCS_monitor       | etup |                     |    |  |
|------|-------------------|------|---------------------|----|--|
| 我的交件 | System            |      | 🕜 startdelay_v2.3b1 | 30 |  |
| 1    | amap<br>com sound |      | PlayBack            |    |  |
| 桌面   | macro             |      | monitor             |    |  |

出現 'Add Program' 視窗。檢查該視窗內的資料, 和輸入 'Delay' 時間的資料。 iii. Delay 時間 - 00:00:20, delay 20 秒時間才執行起動 MEGAsys 系統軟體。其他資料無 誤,便可點按 Add 鍵加入資料。

|   | n 🛛                                                     |
|---|---------------------------------------------------------|
|   | Label:                                                  |
|   | MEGASYS                                                 |
|   | Target:                                                 |
|   | C:\megasys\MEGASYS.EXE                                  |
|   | Parameters:                                             |
|   |                                                         |
| ( | Delay:<br>D0 : 00 : 20 Launch Type: Normal              |
|   | Start In:                                               |
|   | C:/megasys/                                             |
|   | Pause Startup Delayer until this Application has Closed |
|   | Add <u>Cancel</u>                                       |

在 'Startup Delayer - Active' 視窗中, 最底下的位置便會顯示剛加入的一筆資料。 iv.

| le Actions Language Help    |          | Safe M                                             |
|-----------------------------|----------|----------------------------------------------------|
| Filter: 🔌 All Users + admin |          |                                                    |
| Program                     | - Delay  | Path                                               |
| Dell QuickSet               | -        | C:\Program Files\Dell\QuickSet\quickset.exe        |
| CTSVoIFE.exe                |          | C:\Program Files\Creative\Mixer\CTSVoIFE.exe       |
| 🛛 🍋 DLA                     | *        | C:WINDOWS\System32\DLA\DLACTRLW.EXE                |
| SUSPM Startup               | -        | C:\PROGRA~1\COMMON~1\INSTAL~1\UPDATE~1\            |
| 2 OISUSScheduler            | *        | C:\Program Files\Common Files\InstallShield\Update |
| 2<br>■VSOCheckTask          | 2        | C:\PROGRA~1\McAfee.com\VSO\mcmnhdir.exe            |
| OASCInt OASCIN              | 2        | C:\Program Files\McAfee.com\VSO\oascInt.exe        |
| MCAgentExe                  |          | c:\PROGRA~1\mcafee.com\agent\mcagent.exe           |
| MCUpdateExe                 |          | c:\PROGRA~1\mcafee.com\agent\mcupdate.exe          |
| VirusScan Online            |          | C:\Program Files\McAfee.com\VSO\mcvsshld.exe       |
| MPFExe                      | *        | C:\PROGRA~1\McAfee.com\PERSON~1\MpfTray.ex         |
| 🛛 📝 ctfmon.exe              |          | C:\WINDOWS\system32\ctfmon.exe                     |
| ☑                           | *        | C:\Program Files\NetWaiting\netWaiting.exe         |
|                             |          | ONProgram FileoMessengenmomogo.exe                 |
| MEGASYS                     | 00:00:20 | C:\megasys\MEGASYS.EXE                             |
| c l                         | 100      | >                                                  |
|                             |          |                                                    |

- 2. 修改資料
  - i. 在 'Startup Delayer Active' 視窗中, 點選需要修改資料的 program 名稱。

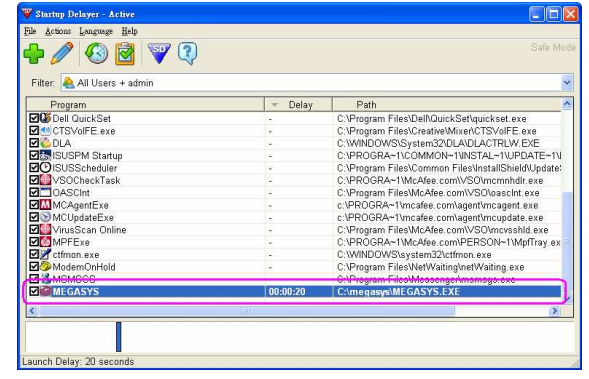

 ii. 點按 "Edit the Selected Program" *■* 圖標。出現 'Edit Program' 視窗。用戶可在這視 窗中進行資料修改,完成後,點按 Save) 鍵儲存已修改的資料和退出這視窗。如沒有 更改任何資料,可按下 Cancel 鍵退出這視窗。

| 🎸 Edit Program | <u>n</u>                 | X                                |
|----------------|--------------------------|----------------------------------|
|                | Label:                   |                                  |
|                | MEGASYS                  |                                  |
|                | Target:                  |                                  |
|                | C: Imegasys IMEGASYS.EXE |                                  |
|                | Parameters:              |                                  |
|                |                          |                                  |
|                | Delay:                   | Launch Type:                     |
|                | 00:00:20                 | Normal                           |
|                | Start In                 |                                  |
|                | C:\megasys\              |                                  |
|                | _                        |                                  |
|                | Pause Startup Delayer u  | ntil this Application has Closed |
|                |                          | Save <u>C</u> ancel              |
|                |                          |                                  |

- 3. Launch Type 資料設定
- 加入 Program 資料後, 便需要進行 Launch Type 資料設定。

| L Start Over Shift+De<br>Space Evenly          | a D |                                               | Safe I                                             |  |  |
|------------------------------------------------|-----|-----------------------------------------------|----------------------------------------------------|--|--|
| Fil Activate Startup Delayer Vue the Hidden Vo |     | n Version<br>nical Version                    | rsion<br>Version                                   |  |  |
| Kellesh P5                                     |     | Delay                                         | Path                                               |  |  |
| Dell QuickSet                                  |     |                                               | C:\Program Files\Dell\QuickSet\quickset.exe        |  |  |
| CTSVoIFE.exe                                   |     | -                                             | C:\Program Files\Creative\Mixer\CTSVoIFE.exe       |  |  |
| 🔁 DLA                                          |     |                                               | C:\WINDOWS\System32\DLA\DLACTRLW.EXE               |  |  |
| ISUSPM Startup                                 |     |                                               | C:\PROGRA~1\COMMON~1\INSTAL~1\UPDATE~1             |  |  |
| OISUSScheduler                                 |     | -                                             | C:\Program Files\Common Files\InstallShield\Update |  |  |
| VSOCheckTask                                   |     | <ul> <li>C:\PROGRA~1\McAfee.com\V5</li> </ul> |                                                    |  |  |
| CASCInt 0                                      |     | -                                             | C:\Program Files\McAfee.com\VSO\oascInt.exe        |  |  |
| MCAgentExe                                     |     |                                               | c:\PROGRA~1\mcafee.com\agent\mcagent.exe           |  |  |
| S MCUpdateExe                                  |     |                                               | C:\PROGRA~1\mcafee.com\agent\mcupdate.exe          |  |  |
| VirusScan Online                               |     | -                                             | C:\Program Files\McAfee.com\VSO\mcvsshld.exe       |  |  |
| MPFExe                                         |     | *                                             | C:\PROGRA~1\McAfee.com\PERSON~1\MpfTray.e          |  |  |
| 📝 ctfmon.exe                                   |     |                                               | C:\WINDOWS\system32\ctfmon.exe                     |  |  |
| l ModemOnHold                                  |     |                                               | C:\Program Files\NetWaiting\netWaiting.exe         |  |  |
| MSMSGS                                         |     | 2                                             | C:\Program Files\Messenger\msmsgs.exe              |  |  |
| MEGASYS                                        |     | 00:00:20                                      | C:\megasys\MEGASYS.EXE                             |  |  |
|                                                |     |                                               |                                                    |  |  |

Launch Type 共有兩種:

- Invisible 這種方式是模仿 Windows 起動時的情況, 用戶是不會看到任何其他的視窗, 但是 "Startup Daleyer" 軟體仍在執行中, 把已設定需要起動的 program 逐一起動。
- Graphical 這種方式,用戶是會看到有一小視窗出現 Waing & woods tor MEGASY's to start,向用戶報告現時正在執行哪一個 program。此時,用戶可以中止、關閉 "Startup Delayer" 或執行中的 program。

IV. 重新起動 MEGAsys 系統

當加入或修改資料後,請重新起動電腦系統。Startup Delayer 便會開始執行預設資料。